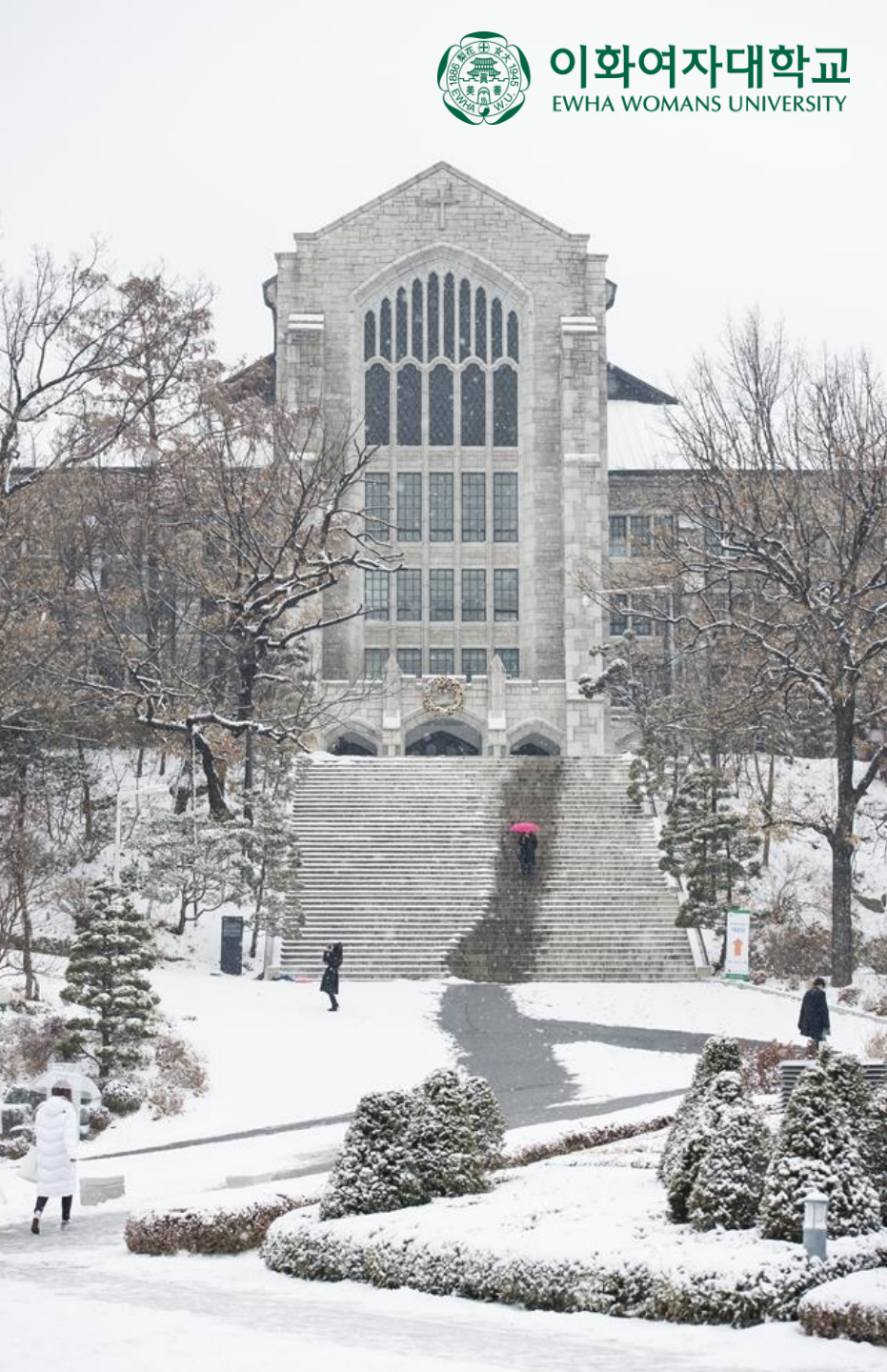

## 출석인정 신청 프로그램 매뉴얼

- 학생용 -

### ※ 출석인정 신청 관련 지침

#### [관련 규정]

제40조(결석자에 대한 처리) ① 1학기 수업시간의 3분의 1 이상을 결석한 때에는 그 교과목의 성적을 F 또는 U로 한다.

- ② 학생이 다음 각 호의 사유로 결석한 때에 사유발생 2주 이내에 증빙서류를 제출하면 교과목 담당교수는 출석으로 인정할 수 있다.
- 1. 중대한 질병으로 인한 경우
- 2. 직계존비속의 사망으로 인한 경우
- 3. 주관 기관장이 증빙서류를 발행한 국제대회, 훈련, 연수 및 교육실습 등의 참가에 의한 경우
- 4. 그 밖에 총장 또는 교과목 담당교수가 필요하다고 인정하여 허가한 경우

④ 학생이 생리로 인해 결석한 때에 사유발생 1주 이내에 생리공결을 신청하면 교과목 담당교수는 출석으로 인정할 수

있다. 다만, 훈련학점, 시험 및 원격수업에 대해서는 적용하지 아니한다.

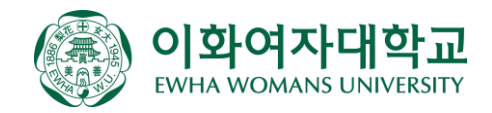

### ※ 출석인정 신청 관련 지침

#### [사유별 증빙서류]

| 사 유                                                     | 증 빙 서 류          |
|---------------------------------------------------------|------------------|
| 조미하 지병 이국 이하 것이                                         | 본교 부속병원장 또는 그에   |
| 중대안 절명으로 인안 경우                                          | 준하는 종합병원장 발행 진단서 |
| 직계존비속의 사망으로 인한 경우                                       | 가족관계증명서 및 사망진단서  |
| 주관 기관장이 증빙서류를 발행한 국제대회, 훈련, 연수 및 교육실습 등의 참가에 의한 경우      | 주관 기관장명의 증빙서류    |
| 그 밖에 총장 또는 교과목 담당교수가 필요하다고 인정하여 허가한 경우                  |                  |
| - 총장이 필요하다고 인정하여 허가한 경우                                 |                  |
| 1. 졸업학기(졸업예정자로 확정된 학기)에 취업한 학생이 출근하거나 채용 전제형 인턴십, 기업연수· |                  |
| 교육에 참여하는 경우                                             | 해당 증빙서류          |
| 2. 졸업학기(졸업예정자로 확정된 학기)에 취업에 필수적인 활동(면접 등)에 참여하는 경우      |                  |
| 3. 공공기관의 요청에 의해 공식행사에 참여하는 경우                           |                  |
| 4. 예비군 동원 또는 훈련에 참여하는 경우                                |                  |
| 생리로 인한 경우                                               | 없음               |

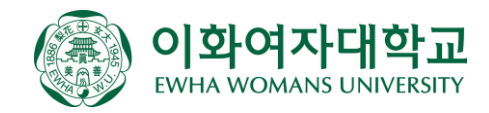

### ※ 출석인정 신청 관련 지침

#### [출석인정 신청기간]

- 출석인정은 발생일 후 14일 이내 신청 가능(단, 생리공결은 발생일 후 1주일 이내 신청 가능)
- 생리공결을 제외한 모든 출석인정 신청은 **증빙서류 첨부 필요**
- 출석인정은 해당 학기 수업기간 종료 14일 전까지만 신청 가능(계절학기는 7일 전까지만 신청 가능)

#### [생리공결 신청 기준]

- 신청 횟수: 1개 학기당 4회(1회당 1일, 1학기에는 여름 계절학기/2학기에는 겨울 계절학기 포함)
- 신청 간격: 직전 신청 건 이후 21일 경과 후 신청 가능
- 신청 제한: 훈련학점(채플), 시험(중간/기말고사), 원격수업은 신청 불가
- 신청 절차: 별도 증빙서류 없이 유레카 시스템 내 신청, 교원 승인/반려

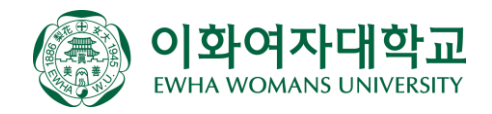

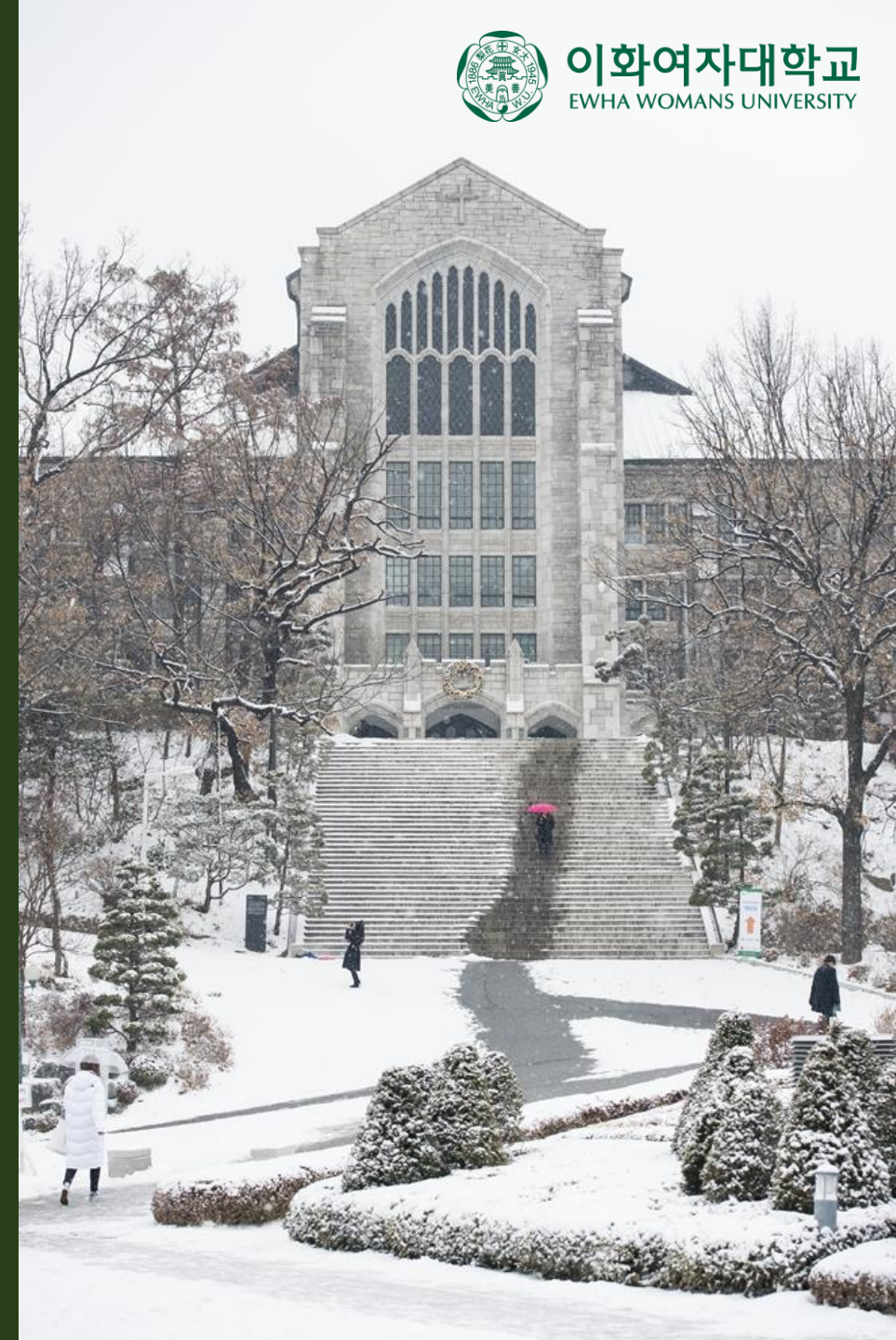

# 1. 유레카 매뉴얼

#### [프로그램 경로]

유레카통합행정 > 학사행정 > 교과 > 출석인정신청

### [신청 방법]

년도/학기 조회, 신규신청 선택

| 학사행격                      | g              |                 |                       |           |    |      |      |      |      | f Eng |           |
|---------------------------|----------------|-----------------|-----------------------|-----------|----|------|------|------|------|-------|-----------|
| SITEM                     | AP X           | 출석인정신청 X        |                       |           |    |      |      |      |      |       | ◾■◙∧¢     |
| <b>ते</b> वे              | 사행정 > 교급       | ↓> 출석인정신청       |                       |           |    |      |      |      |      |       | S : S   ? |
| 년도                        | <b>/학기</b> 202 | 1년 2학기 🔹        |                       |           |    |      |      |      |      |       | Q 조회      |
| <ul> <li>한 출석(</li> </ul> | 인정 신청 가능       | 5기한: 출석인정 신규신청; | 은 해당학기 수업기간 종료일 14일전: | 까지 가능합니다. |    |      |      |      |      |       | 이시구시처     |
| 순번                        | 신청일기           | 자 결석일자          | 결석사유                  | 학수번호      | 분반 | 실습분반 | 교과목명 | 수업구분 | 담당교수 | 처리상태  | 상세신청내역    |
|                           |                |                 |                       |           |    |      |      |      |      |       |           |
|                           |                |                 |                       |           |    |      |      |      |      |       |           |
|                           |                |                 |                       |           |    |      |      |      |      |       |           |
|                           |                |                 |                       |           |    |      |      |      |      |       |           |

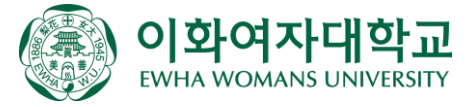

### [결석사유]

| 해당되는 <b>결석사유</b> 선택<br>① 국제대회, 훈련, 연수, 교육실습 참가: 주관 기관장이 증빙서류를 발행한 경우에 한함<br>② 졸업학기 취업활동(조기취업): 졸업학기(졸업예정자로 확정된 학기)에 출근/채용 전제형<br>인턴십/기업연수/교육에 참여하는 경우에 한하며, 단순 체험형 인턴은 불가함 | 결석사유<br>결석일자 | 선택       ▼         전택          중대한질병          직계존비속의 사망          국제대회, 훈련, 연수, 교육실습 참가          졸업학기 취업활동(조기취업)          졸업학기 취업활동(면접)          공공기관 요청 공식 행사 참석          에비금 확석 |
|----------------------------------------------------------------------------------------------------|--------------|----------------------------------------------------------------------------------------------------|
|                                                                                                    | 교과목선택        | 에비군 점역<br>생리공결<br>기타 부득이한 사항                                                                                                    |

### [결석일자]

해당되는 결석일자 선택

(1) 출석인정 신청은 1회에 1일 신청 가능(ex. 질병으로 3일 결석하는 경우 3건에 나누어 신청)
 (2) 발생일 후 14일 이내 신청 가능(단, 생리공결은 발생일 후 1주일 이내 신청 가능)

- ③ 출석인정은 해당 학기 수업기간 종료 14일 전까지만 신청 가능(계절학기는 7일 전까지만 신청 가능)
- ④ 생리공결은 학기당 총 4회(여름, 겨울 계절학기 포함) 신청 가능하며, 직전 신청에서 21일 이후 경과 후 추가 신청 가능함 (ex. 1학기에 4회를 모두 신청했다면 여름 계절학기에는 추가 신청 불가함)

결석일자 11 ::: 2025.02 교과목선택 일 월 화 수 목 금 토 26 27 28 29 30 31 1 4 5 10 11 12 13 14 15 19 20 21 22 16 17 18 23 24 25 26 27 28 2 3 4 5 6

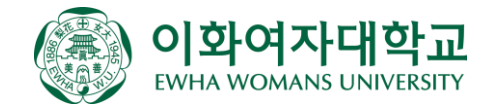

#### [교과목 선택]

해당되는 교과목(정규/보강) 선택

 (1) 결석일자 선택 시, 해당 일자에 수업이 있는 정규/보강 교과목 표시
 (2) 보강 교과목은 별도로 정해진 시간이 없기 때문에 모든 일자에 모든 교과목이 표시되며, 보강 수업일에 결석하는 경우에 선택
 (3) 복수선택 가능

| 결석일자  | <b>~</b> 2025/02/12 수 |       |    |      |               |    |
|-------|-----------------------|-------|----|------|---------------|----|
| 교과목선택 | 수업구분                  | 학수번호  | 분반 | 실습분반 | 교과목명          | 선택 |
|       | 정규                    | 33575 | 01 |      | 한국현대시읽기       |    |
|       | 정규                    | 38029 | 01 |      | 한국어능력개발의이론과실제 |    |
|       | 보강                    | 33575 | 01 |      | 한국현대시읽기       |    |
|       | 보강                    | 33582 | 01 |      | 한국고전소설의세계     |    |
|       | 보강                    | 38029 | 01 |      | 한국어능력개발의이론과실제 |    |

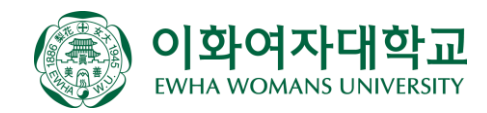

#### [첨부파일]

결석사유의 **증빙자료** 첨부

중대한 질병: 본교 부속병원장 또는 그에 준하는 종합병원장 발행 진단서
 직계존비속의 사망: 가족관계증명서 및 사망진단서
 국제대회, 훈련, 연수 및 교육실습 참가: 주관 기관장 명의 증빙서류
 졸업학기 취업활동(조기취업): 졸업예정자임이 증명 가능한 증빙서류 및 재직증명서(또는 4대보험가입증명서 등)
 졸업학기 취업활동(면접): 졸업예정자임이 증명 가능한 증빙서류 및 면접 증빙서류(면접 참가 확인서 등)
 기타: 그 밖의 사유인 경우 관련 증빙서류 첨부

※ 증빙자료는 반드시 결석일자에 해당하는 자료여야 하며, 일자가 일치하지 않을 시 신청 반려될 수 있음
 ※ 증빙자료는 복수로 첨부 가능함(파일찾기를 다시 누르거나, 파일찾기에서 복수 선택 가능)

| 첨부파일 |    |                 | 파일찾     | 기 다운로드 | 삭제   |
|------|----|-----------------|---------|--------|------|
|      | 순번 | 파일명             | 파일크기(B) | 다운로드   | 임시저장 |
|      | 1  | 입퇴원확인서_0217.txt |         | 다운로드   | Y    |
|      | 2  | 진단서_0217.txt    |         | 다운로드   | Y    |

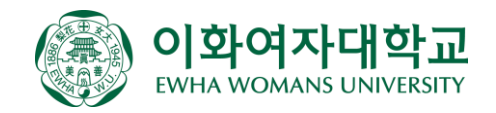

#### [개인정보 수집 및 활용 동의]

| 증빙서류 제출 관련 개인정보 수집 및 이용 동의<br>① 모든 출석인정 신청 건은 증빙서류 제출이 필수이며, 이에 개인정보 수집 및 이용에<br>동의를 하여야 출석인정 신청 가능<br>② 단, 생리공결의 경우 증빙서류 제출이 필수가 아니므로 동의하지 않아도 신청 가능   | ※ 증빙서류 제출 관련 개인정보 수집 및 이용 동의<br>1. 개인정보 수집 이용 목적: 출석인정 절차를 위한 본인 확인용<br>2. 수집하는 개인정보의 항목: 이름, 생년월일, 연락처, 가족관계 등<br>3. 개인정보의 보유 및 이용기간: 성적 근거자료로서 학생 제출 시점부터 10년간 보유<br>4. 동의 거부권리 안내: 본 개인정보 수집에 대한 동의를 거부하실 수 있으며, 이 경우 출석인정 진행이 불가합니다. |  |  |
|----------------------------------------------------------------------------------------------------|----------------------------------------------------------------------------------------------------|--|--|
| [저장/신청완료]                                                                                                    | etest.ewha.ac.kr의 메시지<br>과장 일르티어슬니티                                                                                                    |  |  |
| 출석인정 신청내역 확인 후 <mark>저장 및 신청완료</mark>                                                                                                    | 지정 관료되었습니다.<br>[저장 시 팝업메시지] 확인                                                                                                    |  |  |
| <ol> <li>1 출석인정 신청내역 확인 후 이상이 없으면 저장</li> <li>2 저장 후 수정사항이 없을 경우 신청완료(담당교원에게 메일 발송됨)</li> <li>3 신청완료 후 팝업창 닫고 목록에서 처리상태가 "신청완료 " 로 저장되었는지 확인</li> </ol> | etest.ewha.ac.kr의 메시지<br>신청이 완료되었습니다. 담당교원에게 메일이 발송됩니다.                                                                                                    |  |  |
|                                                                                                    | [신정완료 시 팝업메시지] <sup>확인</sup>                                                                                                    |  |  |

| 2025-02-10 | 새리고견 | 33575 | 01 | 한국현대시읽기       | 정규 | 신청완료 |
|------------|------|-------|----|---------------|----|------|
| 2023 02 10 | 0402 | 38029 | 01 | 한국어능력개발의이론과실제 | 정규 | 신청완료 |

#### [신청취소]

| 신청<br><mark>신청</mark>                                                           | 완료 후 결석사유/일지<br><mark>취소</mark> 가능함                                         | ᅡ∕첨부파일                                         | 중 질                                | 못 입력되어 수정이 필요한 경우                                                      | <b>etest.ewha</b><br>신청이 취소! | . <b>ac.kr의 메시지</b><br>되었습니다. 담당교원에게 메일이 빌 | 발송됩니다.              |
|---------------------------------------------------------------------------------|-----------------------------------------------------------------------------|------------------------------------------------|------------------------------------|------------------------------------------------------------------------|------------------------------|--------------------------------------------|---------------------|
| ()<br>()<br>()<br>()<br>()<br>()<br>()<br>()<br>()<br>()<br>()<br>()<br>()<br>( | 단, 해당 신청 건의 교<br>개별 수업에 대한 신청<br>이 경우 승인한 담당교<br>신청취소된 내역의 수<br>팝업창 닫고 처리상태 | 과목들 중 전<br>취소는 불기<br>원에게 승<br>정은 불가여<br>가 신청취소 | 하나리<br>가함<br>·인취쇠<br>가며, □<br>노로 변 | 노 승인이 되면 신청취소가 불가능하며,<br>노 요청 → 다시 신규신청)<br>다시 신규신청 하여야 함<br>[경되었는지 확인 |                              | [신청취소 시 팝업                                 | 업메시지] <sup>확인</sup> |
| 2025-02-10                                                                      | 새리고경                                                                        | 33575                                          | 01                                 | 한국현대시읽기                                                                | 정규                           | 신청취소                                       | View                |
| 2023 02-10                                                                      | 0402                                                                        | 33582                                          | 01                                 | 한국고전소설의세계                                                              | 보강                           | 신청취소                                       | VIEW                |

#### [처리상태 확인]

신청 완료 후 처리상태가 **승인**으로 변경되었는지 확인 승인취소/반려 시 메일이 발송되니 메일을 확인하여 출결점수에 누락이 없도록 관리하여야 함

| 2025-02-20 | 2025-02-10 | 중대한질병 | 33575 | 01 | 한국현대시읽기 | 정규 | 승인 |  |
|------------|------------|-------|-------|----|---------|----|----|--|

### [출석부 반영 확인]

출석인정 신청은 출석부에 바로 연동되는 자료가 아니며, 출석점수 계산 시 참고하는 <mark>참고 자료의 개념</mark>임 이에 출석인정 신청 후 담당교원이 승인 완료하였더라도, 실제 출석부에 반영이 되었는지 학생 본인이 <mark>반드시</mark> 확인하여야 함

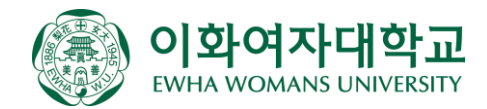

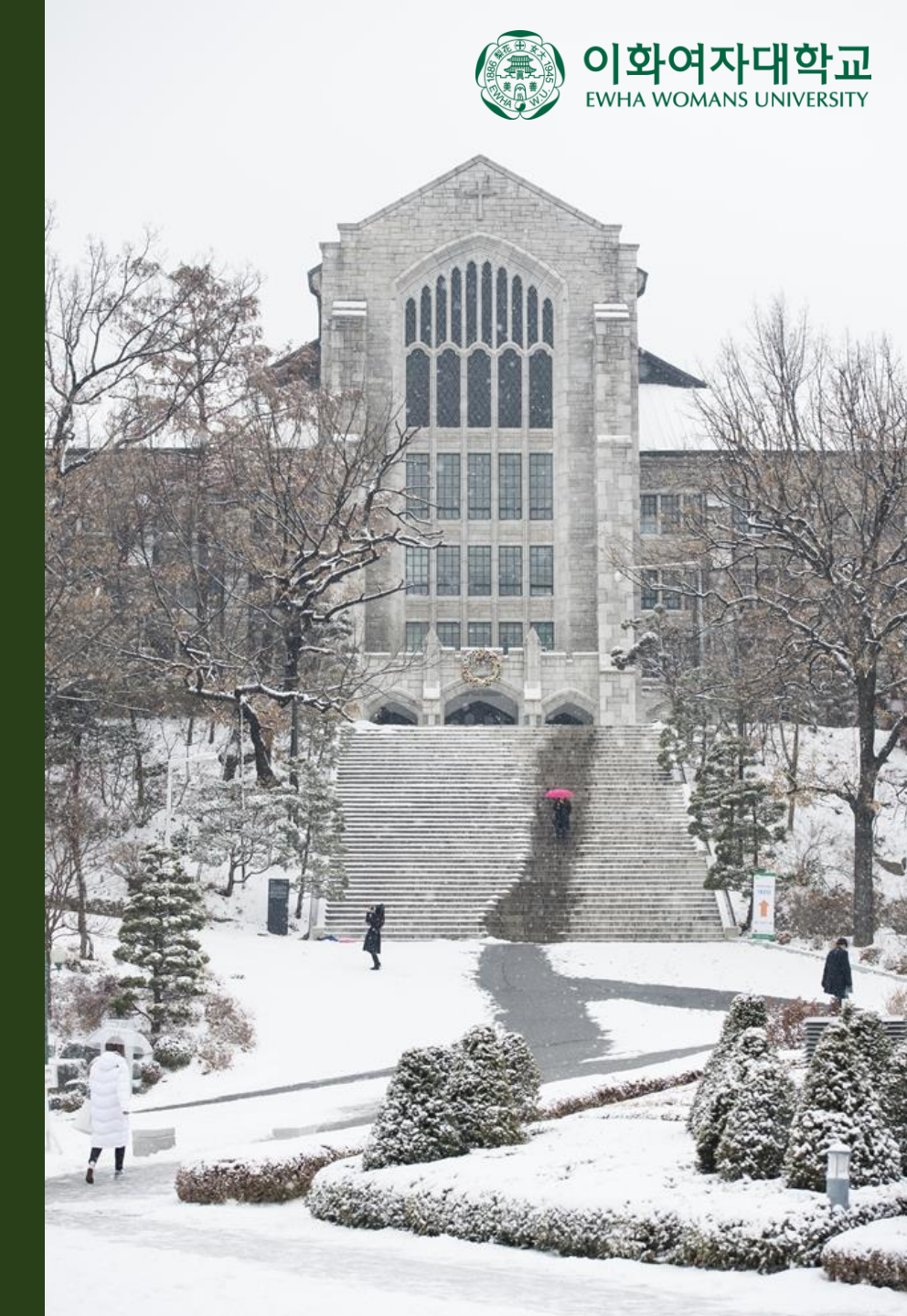

## 2. 모바일(헤이영) 매뉴얼

#### [프로그램 경로]

헤이영 로그인 > 전체메뉴 > 교과 > 출석인정 신청

### [신청 방법]

| 년도/학기 조회, "신규신청" 선택                                 |   |  |  |  |  |  |  |
|-----------------------------------------------------|---|--|--|--|--|--|--|
| ← 출석인정 신청                                           | 7 |  |  |  |  |  |  |
| (i) 안내                                              |   |  |  |  |  |  |  |
| 출석인정 신청 가능기한: 출석인정 신규신청은 해당학기 수업기간 종료일 7일전까지 가능합니다. |   |  |  |  |  |  |  |
| 2024년 여름계절1차                                        | , |  |  |  |  |  |  |
| 2024년 여름계절1차                                        |   |  |  |  |  |  |  |
| 2024년 2약기                                           |   |  |  |  |  |  |  |
| (!)<br>조회된 데이터가 없습니다.                               |   |  |  |  |  |  |  |
| 신규신청                                                |   |  |  |  |  |  |  |

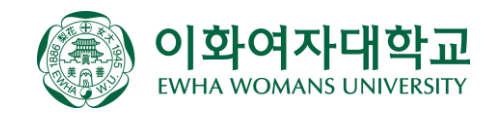

### [결석사유]

해당되는 <mark>결석사유</mark> 선택

 (1) 국제대회, 훈련, 연수, 교육실습 참가: 주관 기관장이 증빙서류를 발행한 경우에 한함
 (2) 졸업학기 취업활동(조기취업): 졸업학기(졸업예정자로 확정된 학기)에 출근/채용 전제형 인턴십/기업연수/교육에 참여하는 경우에 한하며, 단순 체험형 인턴은 불가함

#### [결석일자]

해당되는 결석일자 선택

(1) 출석인정 신청은 1회에 1일 신청 가능(ex. 질병으로 3일 결석하는 경우 3건에 나누어 신청)
 (2) 발생일 후 14일 이내 신청 가능(단, 생리공결은 발생일 후 1주일 이내 신청 가능)

- ③ 출석인정은 해당 학기 수업기간 종료 14일 전까지만 신청 가능(계절학기는 7일 전까지만 신청 가능)
- ④ 생리공결은 학기당 총 4회(여름, 겨울 계절학기 포함) 신청 가능하며, 직전 신청에서 21일 이후 경과 후 추가 신청 가능함

(ex. 1학기에 4회를 모두 신청했다면 여름 계절학기에는 추가 신청 불가함)

|      | ← 출석인정 신청             |                |
|------|-----------------------|----------------|
| 1    | 결석사유                  |                |
|      | 선택 ~                  |                |
|      | 선택                    |                |
|      | 중대한질병                 |                |
|      | 직계존비속의 사망             |                |
| N 10 | 국제대회, 훈련, 연수, 교육실습 참가 | 행한 경우에 한함      |
|      | 졸업학기 취업활동(조기취업)       | )에 물근/재용 전재영 전 |
|      | 졸업학기 취업활동(면접)         |                |
|      | 공공기관 요청 공식 행사 참석      | 교과목선택          |
|      | 예비군 참석                |                |
|      | 생리공결                  |                |
| l    | 기타 부득이한 사항            |                |

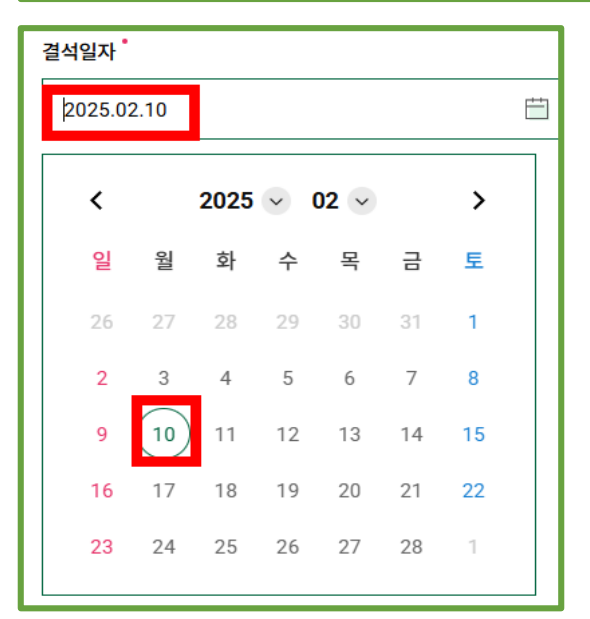

#### [교과목 선택]

해당되는 교과목(정규/보강) 선택 ① 결석일자 선택 시, 해당 일자에 수업이 있는 정규/보강 교과목 표시 ② 보강 교과목은 별도로 정해진 시간이 없기 때문에 모든 일자에 모든 교과목이 표시되며, 보강 수업일에 결석하는 경우에 선택 ③ 복수선택 가능

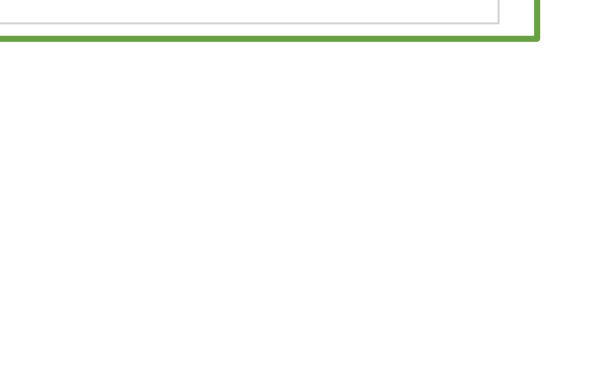

30940-02

마케팅전략(정규)

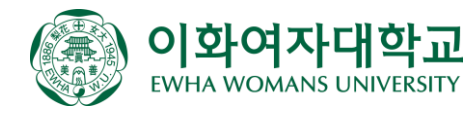

#### [첨부파일]

결석사유의 **증빙자료** 첨부

중대한 질병: 본교 부속병원장 또는 그에 준하는 종합병원장 발행 진단서
 직계존비속의 사망: 가족관계증명서 및 사망진단서
 국제대회, 훈련, 연수 및 교육실습 참가: 주관 기관장 명의 증빙서류
 졸업학기 취업활동(조기취업): 졸업예정자임이 증명 가능한 증빙서류 및 재직증명서(또는 4대보험가입증명서 등)
 졸업학기 취업활동(면접): 졸업예정자임이 증명 가능한 증빙서류 및 면접 증빙서류(면접 참가 확인서 등)
 기타: 그 밖의 사유인 경우 관련 증빙서류 첨부

※ 증빙자료는 반드시 결석일자에 해당하는 자료여야 하며, 일자가 일치하지 않을 시 신청 반려될 수 있음
 ※ 증빙자료는 복수로 첨부 가능함(+ 버튼을 다시 누르면 추가 선택 가능)

| 파일첨부 * +              |           |
|-----------------------|-----------|
| ∅ 진단서_0217.txt(0byte) | $\otimes$ |
|                       |           |

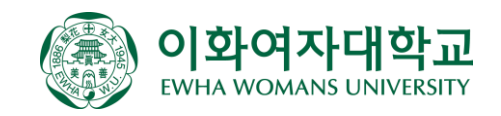

### [개인정보 수집 및 활용 동의]

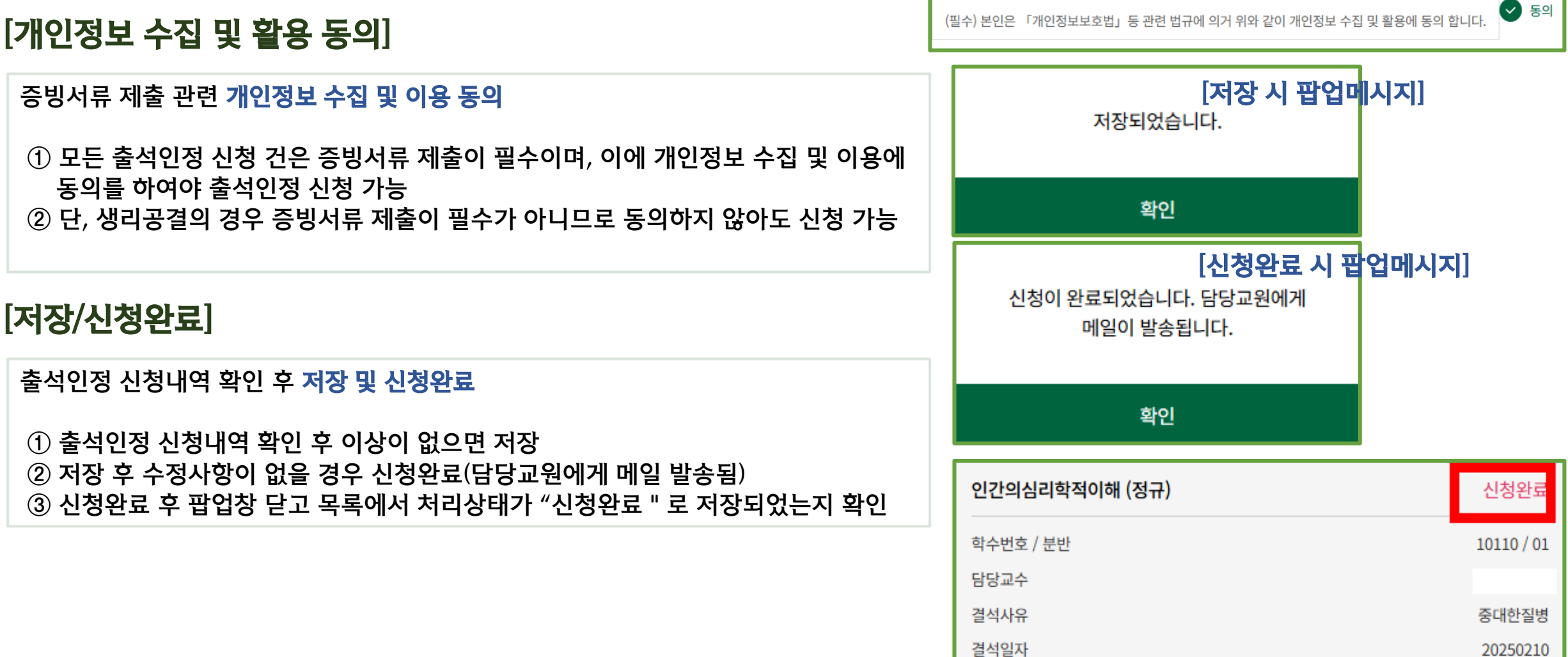

#### [신청취소]

신청완료 후 결석사유/일자/첨부파일 중 잘못 입력되어 수정이 필요한 경우 신청취소 가능함

 ① 단, 해당 건의 담당 교원이 모두 승인하지 않았을 때 신청취소가 가능하며, 개별 수업만 신청취소는 불가함 (이 경우 승인한 담당교원에게 승인취소 요청 → 다시 신규신청)
 ② 신청취소된 내역의 수정은 불가하며, 다시 신규신청 하여야 함
 ③ 팝업창 닫고 처리상태가 신청취소로 변경되었는지 확인

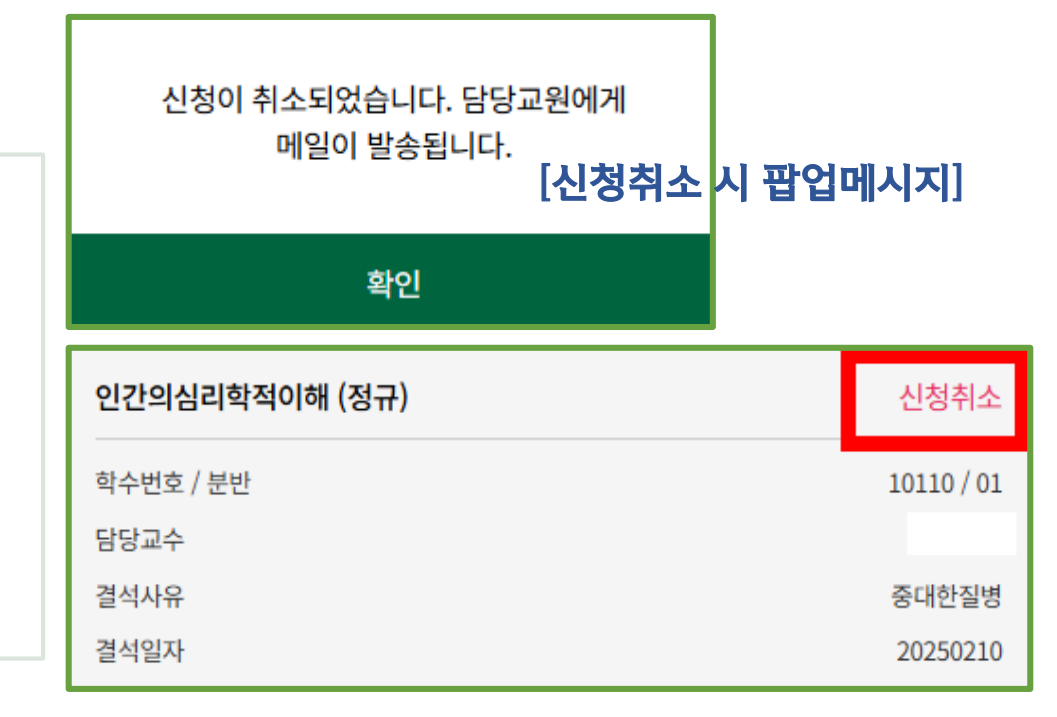

#### [처리상태 확인]

신청 완료 후 처리상태가 **승인**으로 변경되었는지 확인 **승인취소/반려** 시 메일이 발송되니 메일을 확인하여 출결점수에 누락이 없도록 관리하 여야 함

| 인간의심리학적이해 (정규) | 승인         |
|----------------|------------|
| 학수번호 / 분반      | 10110 / 01 |
| 담당교수           |            |
| 결석사유           | 생리공결       |
| 결석일자           | 20250210   |

### [출석부 반영 확인]

출석인정 신청은 출석부에 바로 연동되는 자료가 아니며, 출석점수 계산 시 참고하는 <mark>참고 자료의 개념</mark>임 이에 출석인정 신청 후 담당교원이 승인 완료하였더라도, 실제 출석부에 반영이 되었는지 학생 본인이 <mark>반드시</mark> 확인하여야 함